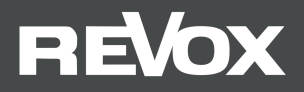

# Quick Reference Guide STUDIOART

# A100 Active Room SpeakerP100 Passive Room SpeakerB100 Bass Module

Bitte lesen Sie sich die Kurzanleitung vor der Inbetriebnahme durch und bewahren Sie diese auf. Eine ausführliche Bedienungsanleitung finden Sie unter www.studioart-revox.com

#### STUDIOART A100 Room Speaker

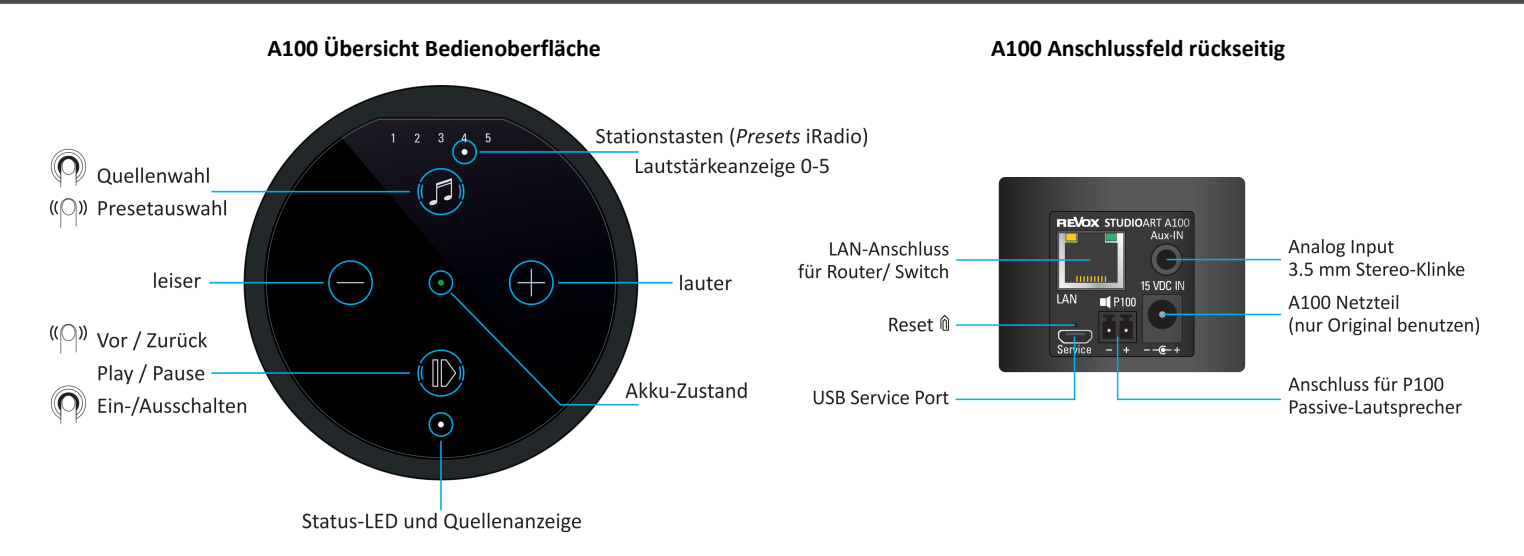

#### Akku laden

Vor Inbetriebnahme bitte den A100 Room Speaker mit dem **beiliegenden Netzteil laden**. Während der Akku geladen wird, leuchtet die mittige LED hellorange. Nach erfolgreicher Ladung wechselt diese auf grün.

#### A100 einschalten

**O** Taste für ca. 2 Sekunden gedrückt halten, bis die 5 *Preset*-LEDs gleichzeitig zu blinken beginnen. Nach ca. **30 Sekunden** ist der A100 betriebsbereit und die Status-LED blinkt weiß, wenn keine Internet-Verbindung besteht; ansonsten leuchtet die Status-LED durchgängig weiß.

#### STUDIOART A100 Room Speaker

Taste Ø gedrückt halten, bis die Quellen-LED beginnt die Farbe zu wechseln. 2 lokale Quellen stehen zur Verfügung:

- grün •: Lokaler Analogeingang [3,5 mm Stereo-Klinkenstecker auf Gehäuserückseite]
- blau ●: Bluetooth-Verbindung zu Bluetooth-Sendern, z.B. Handy [Bluetooth-Name = vergebener Gerätename → Setup 🏟]
- weiß : [Preset-LED] Abgespeicherte Internetradio-Stationen. Bei Neuauslieferung nicht belegt.
- Info:Solange der A100 kein Musiksignal am analogen Eingang empfängt, blinkt die Quellen-LED grün.Die Presets 1-5 für Internetradio-Stationen können über die STUDIOART App eingerichtet werden.

#### Lautstärke einstellen

Mit den zwei Tasten 🕀 und 🗢 kann die gewünschte Lautstärke eingestellt werden. Während der Lautstärkenänderung zeigen die 5 Preset-LEDs die ungefähre Lautstärke an.

#### A100 herunterfahren

Taste **O** (Play /Pause) für ca. 2 Sekunden gedrückt halten, bis alle LEDs erloschen sind. Der A100 ist nun komplett ausgeschaltet und kann nur wieder am A100 eingeschaltet werden. Für die **STUDIO**ART App ist er in diesem Zustand nicht erreichbar.

#### A100 in Standby / Mute versetzen

Taste **O** (Play /Pause) kurz antippen. Nach einer Pause von mehr als **20 Minuten** wird der A100 automatisch in Standby versetzt.

#### Update

Revox arbeitet ständig an Produktverbesserungen. Sobald ein Update verfügbar ist, erscheint im Info-Bereich von Setup die Meldung "**Neue Version**". Mit der Bestätigung des Feldes **AKTUALISIEREN** startet man das Update. Mit Hilfe der Sprachausgabe des A100 werden Sie in englischer Sprache über die Update-Prozedur informiert. Während des Updates blinkt die Status-LED rot.

Wichtig:Ein Update wird nur angezeigt, wenn der A100 eine Netzwerkverbindung zum Internet (wieder) aufbaut.Dies geschieht z.B., wenn der A100 komplett aus- und wieder eingeschaltet wird oder während des Betriebes das<br/>Netzwerk gewechselt/ neu gestartet wird.

# Status- und Quellenanzeige A100

| Farbe |      | Intervall         | Bedeutung                                                                             |
|-------|------|-------------------|---------------------------------------------------------------------------------------|
| ٠     | grün | permanent         | Lokaler Analogeingang spielt (Analog IN)                                              |
| ٠     | grün | blinkend          | Lokaler Analogeingang angewählt, Musiksignal aber nicht vorhanden                     |
| ٠     | blau | blinkend          | Bereit zum Bluetooth-Pairing                                                          |
| ٠     | blau | permanent         | Bluetooth-Verbindung vorhanden                                                        |
| •     | pink | schnell blinkend  | A100 als Client-Lautsprecher zum Pairing bereit                                       |
|       | pink | langsam blinkend  | A100 als Hauptlautsprecher (Chief) zum Pairing bereit                                 |
| •     | pink | permanent         | A100 ist verbundener Lautsprecher (Client)                                            |
| •     | rot  | blinkend          | Ein Update wird installiert                                                           |
|       | weiß | langsam blinkend  | A100 ist im Hotspot-Mode                                                              |
| •     | weiß | blinkend          | A100 ist mit Netzwerk verbunden, es wird aktuell keine Streaming-Quelle wiedergegeben |
|       | weiß | permanent         | A100 spielt Streaming-Quelle (Internetradio, Podcasts, Spotify, etc.) ab              |
|       | weiß | 3x schnell/ Pause | A100 ist im WPS-Mode und kann mit WLAN-Router gekoppelt werden                        |

#### Akku-Anzeige A100

| Farbe |                                                                                        | Intervall | Bedeutung                                                                      |  |
|-------|----------------------------------------------------------------------------------------|-----------|--------------------------------------------------------------------------------|--|
| •     | grün                                                                                   | permanent | Akku ist vollständig geladen – Netzteil kann, muss aber nicht, entfernt werden |  |
| •     | orange                                                                                 | permanent | Akku wird aktuell geladen                                                      |  |
| •     | rot permanent Akku besitzt weniger als 15 % Ladung und sollte demnächst geladen werden |           | Akku besitzt weniger als 15 % Ladung und sollte demnächst geladen werden       |  |

#### Presets-Anzeige A100

| Farbe                               |      | Anzahl          | Bedeutung                                                                     |
|-------------------------------------|------|-----------------|-------------------------------------------------------------------------------|
| 000000                              | weiß | 1 von 5         | Ein Preset ist ausgewählt                                                     |
| $\bullet \bullet \circ \circ \circ$ | weiß | von 0 bis 5     | Volumenanzeige (0-100%) bei Lautstärkenänderung. Anzeigendauer ca. 3 Sekunden |
| ••••                                | weiß | alle 5 blinkend | A100 startet aus dem Standby – Dauer ca. 30 Sekunden                          |

### STUDIOART A100 mit passivem P100 Room Speaker verbinden

Im ausgeschalteten Zustand verbindet man den **STUDIO**ART A100 mit Hilfe des vorkonfektionierten Lautsprecherkabels (3m) mit dem passiven **STUDIO**ART P100. Das Kabel liegt dem P100 bei.

Während des Hochfahrens erkennt der A100 automatisch den **P100** als Zusatzlautsprecher und weist diesem den **rechten** Kanal zu. Der **A100** gibt den **linken** Kanal wieder. Diese Rechts-/ Links-Zuordnung gilt es bei der Aufstellung zu beachten. Im Stereobetrieb ist die Akkulaufzeit entsprechend leicht kürzer als im Monobetrieb. Wurde der **P100** im eingeschalteten Zustand angeschlossen, kann mit Hilfe der **STUDIO**ART App ein **P100 suchen** durchgeführt werden. Die Detektion wird im Setup des A100 mit dem Feld **SUCHEN** gestartet.

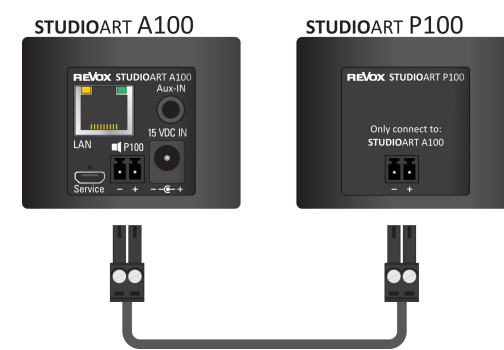

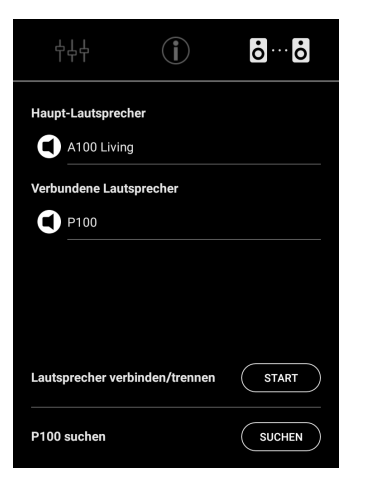

# **STUDIOART A100 mit WPS\*** -Funktion in das lokale Netzwerk einbinden

- 1. A100 starten und in unmittelbare Nähe zum WLAN-Router platzieren.
- 2. Die WPS-Routine muss innerhalb von 2 Minuten durchgeführt werden.
- 3. A100 in WPS-Mode bringen: **(**) + **(**) für ca. 10 sec halten bis ein **Doppelpiepton** hörbar ist. Zur Halbzeit wird vorab ein einfacher Piepton gesendet.
  - ③ Status LED blinkt periodisch 3 mal • hintereinander

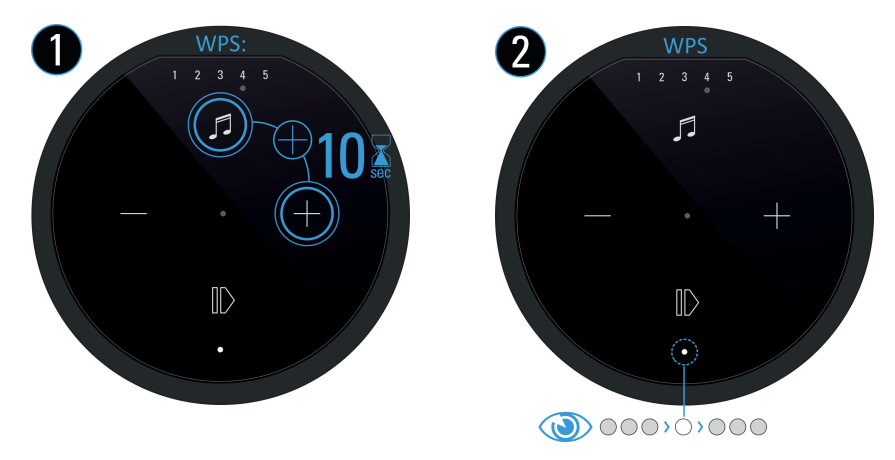

- 4. Am Router die WPS-Taste drücken. Manche Router haben auch Bezeichnungen wie "Anmelden" oder "Verbinden"
- 5. Wenn der A100 erkannt wurde, ist er nun automatisch im WLAN-Netz des Routers angemeldet. Es bedarf keiner zusätzlichen Eingabe des WLAN-Schlüssels.

WPS = automatische Verbindungsprozess von WLAN-Produkten. Beide Geräte, Router und WLAN-Produkt (z.B. A100) müssen WPS unterstützen. Bei manchen WLAN-Routern ist WPS werksseitig deaktiviert und muss erst in den Einstellungen aktiviert werden.

# STUDIOART A100 mit Apple-Gerät in das lokale Netzwerk einbinden

- 1. STUDIOART App aus dem Apple App-Store kostenlos herunterladen und installieren.
- 2. A100 Hotspot-Mode aktivieren: 🕑 + 🗣 für ca. 5 sec halten bis ein **Piepton** hörbar ist.
  - ③ Status LED blinkt langsam •, während der A100 ein eigenes WLAN (WAC) aufbaut.

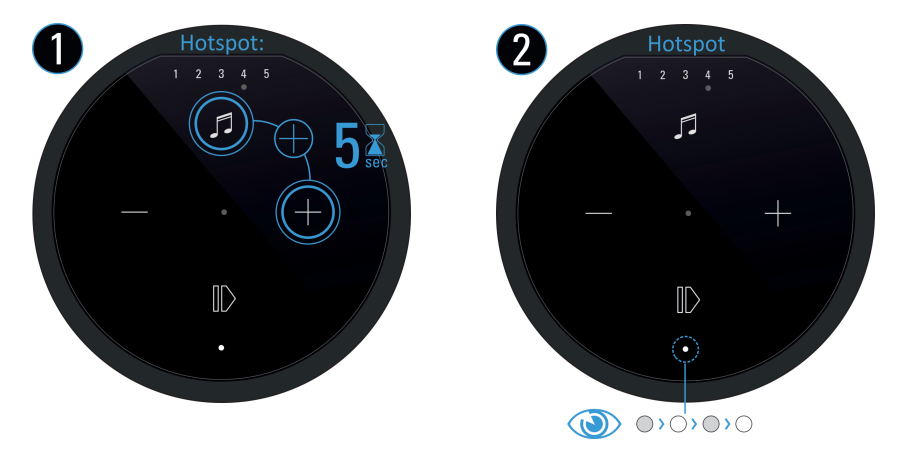

3. In WLAN-Einstellungen des Apple-Gerätes den A100 als erkannter **Airplay** Lautsprecher auswählen und der Konfigurationsanleitung von Apple folgen.

Der A100 wird nach erfolgreicher Integration als **STUDIO**ART Lautsprecher in der zweiten Zeile der App angezeigt und kann im Setup mit einem neuen Namen versehen werden.

WAC (Wireless Accessory Configuration). Geräteeigenes, lokales WLAN-Funknetz, mit dem man die Erstkonfiguration mit einem WLAN-fähigen, weiteren Gerät, z.B. einem Handy oder Tablet, vornehmen kann.

## STUDIOART A100 mit Android-Gerät in das lokale Netzwerk einbinden

- 1. **STUDIO**ART **App** aus dem Google Play Store kostenlos herunterladen und installieren. Modus *Energie sparen* am Handy deaktivieren.
- 2. Textzeile "Diese Zeile lange .." in App drücken.
- 3. Den 4 Schritten, welche die App mit Grafik und Text aufzeigt, folgen:

a) A100 Hotspot-Mode aktivieren: ● + ● für ca. 5 sec halten bis ein Piepton hörbar ist.
① Status LED blinkt langsam ● , während der A100 ein eigenes WLAN (WAC) aufbaut

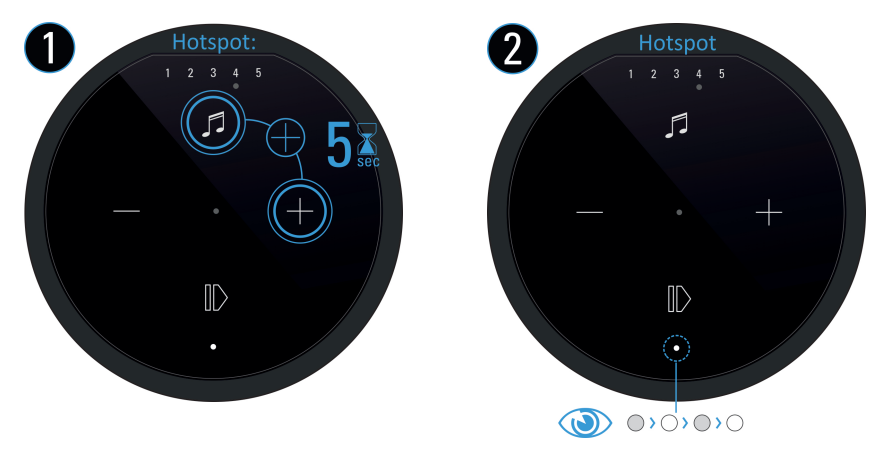

- b) In den WLAN-Einstellungen den A100 (WLAN-Name: *RevoxA100-xxxx*) auswählen.
- c) Gewünschtes, zukünftiges WLAN-Netz auswählen und entsprechenden WLAN-Schlüssel eingeben
- d) In Netzwerk-Einstellungen das WLAN auswählen, in dem der A100 spielt

Der A100 wird nach erfolgreicher Integration als **STUDIO**ART Lautsprecher in der zweiten Zeile der App angezeigt und kann im Setup mit einem neuen Namen versehen werden.

Beim Verbinden (Pairing) wird ein A100 als Hauptlautsprecher definiert, der andere als verbundene Lautsprecher.

#### STUDIOART A100 mit weiterem A100 Lautsprecher verbinden

**Ohne** die **STUDIO**ART App geht man wie folgt vor:

- Beide A100 durch langen Druck auf <sup>●</sup> einschalten
   Status LED blinkt ●
- 2. Erster A100 als Hauptlautsprecher (Chief) definieren: + 
   für mehr als 8 sec halten bis ein Doppelpiepton hörbar ist.
   Zur Halbzeit wird vorab ein einfacher Piepton gesendet.
   (i) Status LED blinkt zuerst schnell, dann langsam
- 4. Kurz warten bis sich beide Geräte gefunden haben. Dann zeigt die Quellen LED am A100 (Chief) wieder die Quelle mit entsprechender LED-Farbe an und die Status LEDs am A100 (Client) zeigt permanent die pinke LED.

#### Hinweis:

Der Hauptlautsprecher (Chief) gibt immer den linken Kanal wieder; der verbundene Lautsprecher (Client) den rechten Kanal.

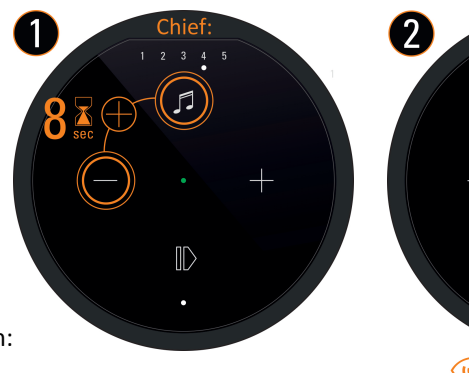

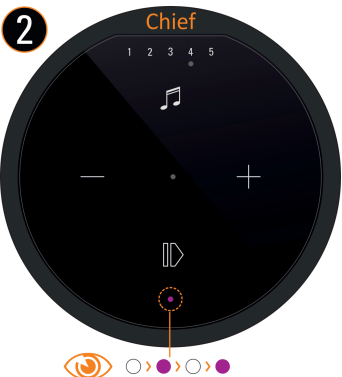

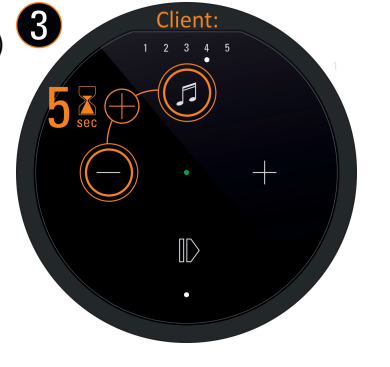

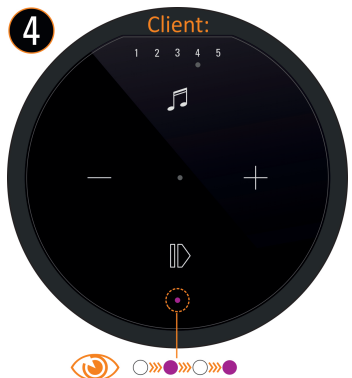

#### STUDIOART A100 mit weiterem A100 Lautsprecher verbinden

Mit der STUDIOART App geht man wie folgt vor:

- 1. Beide A100 durch langen Druck auf 🛈 einschalten Status LED blinkt 🌑
- 2. Erster A100 als Hauptlautsprecher definieren siehe Abbildung 1-5 unten:
   # Setup Aufrufen # Reiter ... wählen # mit START / Pairing aktivieren # Verbindungsprozess mit OK starten # Innerhalb von 60 Sekunden Schritt 3 ausführen Status LED blinkt langsam .
- 3. Zweiter A100 als verbundene Lautsprecher definieren: 🕖 + 🗢 für ca. 5 sec halten Status LED blinkt schnell 🍨
- 4. Kurz warten bis sich beide Geräte gefunden haben. Dann zeigt die A100 Status-LED am Hauptlautsprecher (Chief) wieder die Quelle mit entsprechender LED-Farbe an und die Status LED am A100 (Client) zeigt permanent die pinke LED.
- 5. Mit STOP den Pairings-Prozess wieder beenden fertig.

| A100 Office                                                      | <sup>₽</sup> ₽₽<br>•                                    | +↓↓ (Ì) oo                                             | +↓↓ ( <b>〕 88</b>                                        | +↓↓<br><b>(</b> ) <b>(</b> ) <b>(</b> )                 |
|------------------------------------------------------------------|---------------------------------------------------------|--------------------------------------------------------|----------------------------------------------------------|---------------------------------------------------------|
| M A100 Office                                                    | Haupt-Lautsprecher A180 Office Verbundene Lautsprecher  | Haupt-Lautsprecher                                     | Lautsprecher verbinden<br>Haupt-Lautsprecher             | Haupt-Lautsprecher A100 Office Verbundene Lautsprecher  |
| Diese Zeile lange drücken um ein neues Gerät zu<br>konfigurieren |                                                         |                                                        | Verbindungsprozess am<br>Hauptlautsprecher starten<br>OK | A100 Living                                             |
|                                                                  | Lautsprecher verbinden/trennen START P100 suchen SUCHEN | Lautsprecher verbinden/trennen STOP P100 suchen SUCHEN |                                                          | Lautsprecher verbinden/trennen START P100 suchen SUCHEN |

#### STUDIOART A100 mit B100 Bass Module verbinden

Ohne die STUDIOART App geht man wie folgt vor:

- 1. B100 auf der Rückseite mit Hilfe des Netzschalters einschalten Status LED leuchtet •
- 2. A100 einschalten | **①**| und als Hauptlautsprecher definieren: **④** + **●** für mehr als 8 sec halten bis ein **Doppelpiepton** hörbar ist. Zur Halbzeit wird vorab ein einfacher Piepton gesendet.
  - ③ Status LED blinkt zuerst schnell, dann langsam ●
- 3. B100 als verbundene Lautsprecher definieren: Pairing Taster 🖥 🖓 🖥 auf der Rückseite des Subwoofers für ca. 5 sec halten Status LED blinkt •
- 4. Kurz warten bis sich beide Geräte gefunden haben. Dann zeigt die A100 LED wieder die Quelle mit entsprechender LED-Farbe an und die Status LEDs am B100 zeigt permanent die pinke LED fertig.

 $\label{eq:main_studie} \textbf{Mit} \; \text{der} \; \textbf{STUDIO} \text{ART} \; \text{App geht man wie folgt vor:}$ 

- 1. B100 auf der Rückseite mit Hilfe des Netzschalters einschalten Status LED leuchtet •
- 2. A100 einschalten | | und als Hauptlautsprecher definieren: # Setup 🌣 aufrufen # mit START/ Pairing aktivieren # Verbindungsprozess mit OK starten # innerhalb von 60 Sekunden Schritt 3 ausführen Status LED blinkt langsam ●
- 3. B100 als *verbundene Lautsprecher* definieren: Pairing Taster **b** ... **b** auf der Rückseite des Subwoofers für ca. 5 sec halten-Status LED blinkt ●
- 4. Kurz warten bis sich beide Geräte gefunden haben. Dann zeigt der A100 wieder die Quelle mit entsprechender LED-Farbe an und die Status LEDs am B100 zeigt permanent die pinke LED fertig.

| م 100 Office                                                                        | ¢↓↓ (j) ö…ö                                            | +↓↓ (j) ŏ…ŏ                         | <b>↓</b> ↓↓ (1) <b>00</b>                                | φ <sup>4</sup> <sup>4</sup> <sup>4</sup> (ĵ) δδ |
|-------------------------------------------------------------------------------------|--------------------------------------------------------|-------------------------------------|----------------------------------------------------------|-------------------------------------------------|
| II         A100 Office         (分) ⑥           II         A100 Living         (分) ⑧ | Haupt-Lautsprecher A100 Office Verbundene Lautsprecher | Haupt-Lautsprecher                  | Lautsprecher verbinden<br>Haupt-Lautsprecher             | Haupt-Lautsprecher A100 Office                  |
| Diese Zeile lange drücken um ein neues Gerät zu<br>konfigurieren                    |                                                        |                                     | Verbindungsprozess am<br>Hauptlautsprecher starten<br>OK | Revox8100                                       |
|                                                                                     | Lautsprecher verbinden/trennen START                   | Lautsprecher verbinden/trennen STOP |                                                          | Lautsprecher verbinden/trennen STOP             |
|                                                                                     | P100 suchen                                            | P100 suchen SUCHEN                  |                                                          | P100 suchen SUCHEN                              |

#### STUDIOART B100 Bass Module

#### Wichtiger Hinweis

Die Regler für *Lautstärke, Trennfrequenz* und *Phase* sind nur aktiv, wenn der B100 mittels Cinch-Kabel mit einem Subwoofer-Signal versorgt wird und **keine** Funkverbindung zu anderen **STUDIO**ART Produkten besteht.

Besteht eine Funkverbindung, so wird die Trennfrequenz automatisch durch das **STUDIO**ART-System festgelegt. Die Einstellungen für **Lautstärke** (Verstärkung) und **Phase** werden in der **STUDIO**ART App nach Höreindruck eingestellt.

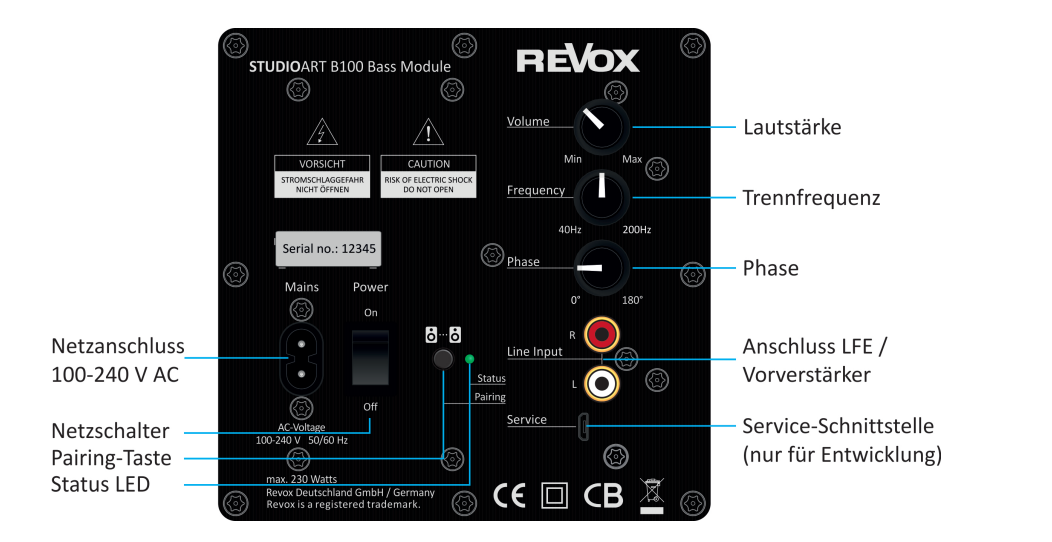

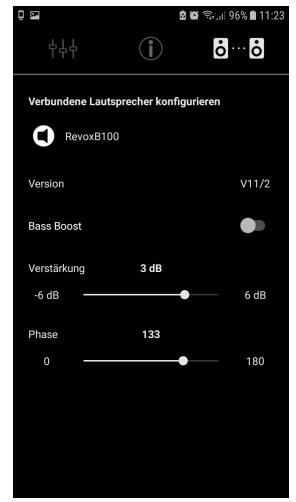

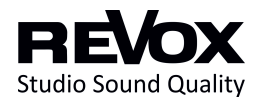